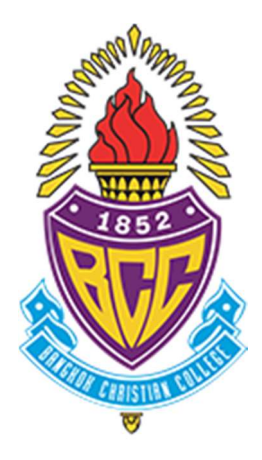

# โรงเรียนกรุงเทพคริสเตียนวิทยาลัย

คู่มือการซื้อใบสมัครออนไลน์สำหรับนักเรียนชั้นประถมศึกษาปีที่ 1

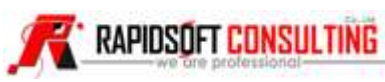

### <u>เมนูหลักของระบบ</u>

- การสร้างบัญชี และเข้าสู่ระบบออนไลน์ (Login)
- การซื้อใบสมัครออนไลน์ ประกอบด้วย 6 เมนู เรียงตามลำดับขั้นตอนการสมัคร ดังนี้
  - 1. ข้อมูลประวัติผู้สมัคร (General profile)
  - 2. กำหนดข้อมูลใบสมัคร (Application form)
  - 3. ชำระเงินค่าใบสมัคร (Application payment)
  - 4. นัดวันยื่นใบสมัครและสอบสัมภาษณ์ (Application and interview)
  - 5. พิมพ์เอกสาร (Print application form)
  - 6. ตรวจสอบผลการคัดเลือก (Application Result)

### ดำเนินการซื้อใบสมัครตามขั้นตอนต่อไปนี้

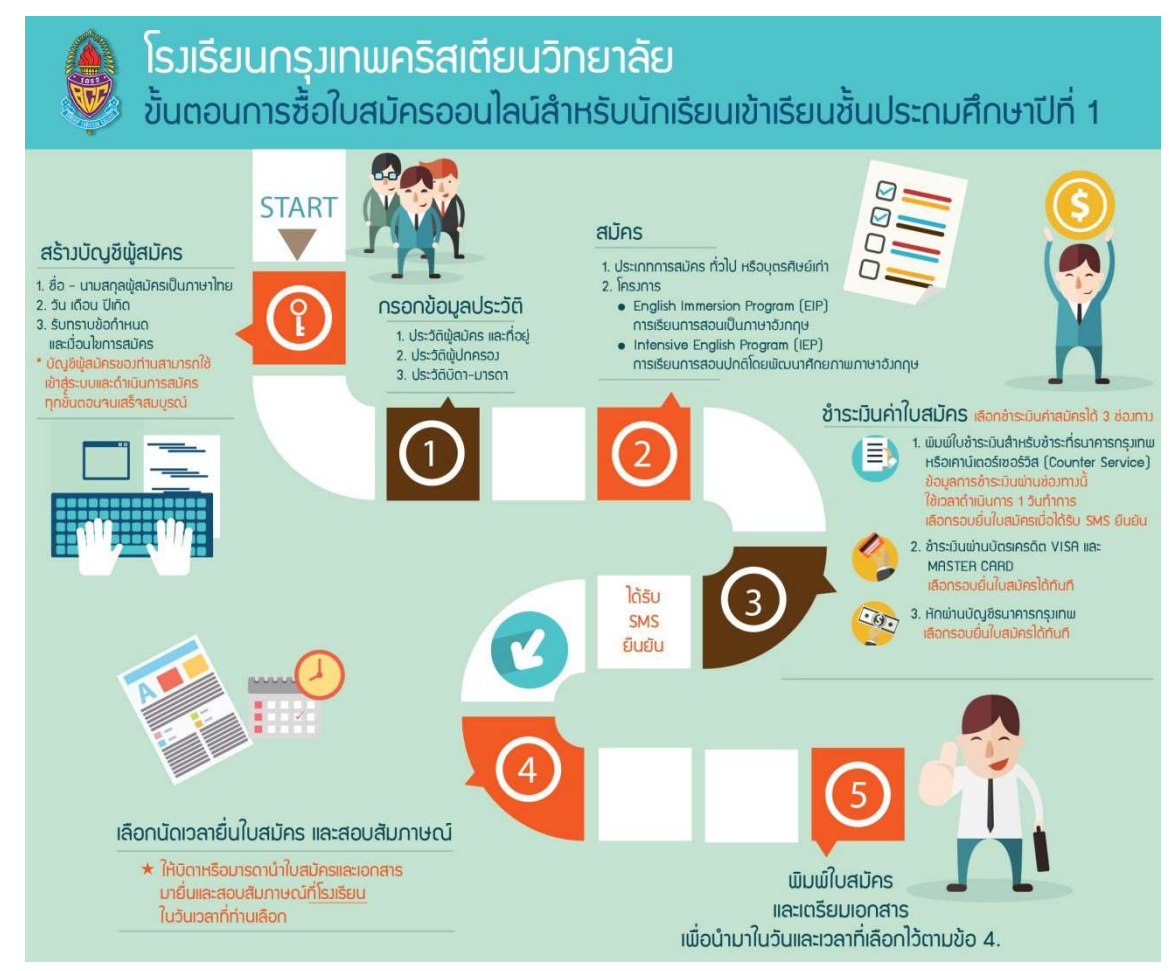

### <u>การกรอกข้อมูลมีข้อกำหนดเบื้องต้น ดังนี้</u>

ผู้สมัครต้องกรอกข้อมูลสัญลักษณ์ "\*" สีแดง ด้านหลังชื่อข้อมูลให้ครบทุกช่องจึงจะสามารถบันทึกข้อมูลได้ หาก กรอกไม่ครบระบบจะแสดงข้อความแจ้ง และแสดงเส้นสีแดงที่ช่องที่ยังไม่ได้กรอกข้อมูล

# การสร้างบัญชี และเข้าสู่ระบบซื้อใบสมัครออนไลน์

บัญชีของผู้สมัครระบบจะสร้างใหม่ในครั้งแรกที่ผู้สมัครกรอกข้อมูลเพื่อเข้าสู่ระบบ และสามารถเข้าสู่ระบบในครั้ง ถัดไปด้วยข้อมูลเดียวกัน ระบบจะดึงข้อมูลของผู้สมัครที่กรอกข้อมูลไว้ในทุกขั้นตอนมาแสดงให้อัตโนมัติ ขั้นตอนการสร้างบัญชี และเข้าสู่ระบบดังนี้

- ผู้สมัครเข้าเว็บไซต์ซื้อใบสมัครออนไลน์ <u>http://bccent.net</u> โดยสามารถใช้เครื่องคอมพิวเตอร์ สมาร์ทโฟน หรือ แทปเล็ตที่เชื่อมต่ออินเทอร์เน็ตได้ แนะนำเข้าใช้โดยเว็บเบราว์เซอร์ Chrome
- 2) การตรวจสอบผู้สมัคร (Login) กรอกข้อมูล ดังนี้
  - ชื่อผู้สมัครสอบเป็นภาษาไทย (ชื่อเด็ก) ไม่ต้องกรอกคำนำหน้าชื่อ
  - นามสกุลผู้สมัครสอบเป็นภาษาไทย (นามสกุลเด็ก)
  - วันเกิดผู้สมัครสอบ (วันเกิดเด็ก)
    - O วันที่
    - 0 เดือน
    - 0 ปีพ.ศ.
  - คลิกที่ข้อความ "ข้อตกลงและเงื่อนไขการซื้อใบสมัคร" เพื่อไปยังหน้าจอแสดงรายละเอียดข้อตกลงและ เงื่อนไขการซื้อ ใบสมัคร ผู้ปกครองกรุณาอ่านและทำความเข้าใจในข้อตกลงและเงื่อนไขการซื้อใบ สมัครก่อนยอมรับข้อตกลง
  - ทำเครื่องหมายถูกหน้าข้อความ "ข้อตกลงและเงื่อนไขการซื้อใบสมัคร" เพื่อยอมรับข้อตกลงและ เงื่อนไขการซื้อใบสมัคร
  - กดปุ่ม "ซื้อใบสมัคร"

| 83          | ບບສໍ້ອໃ   | Welcome<br>มศมัครออนไคน์ นั | to BCC<br>เกเรียนประ | ถมศึกษาปีที่ | 1 |
|-------------|-----------|-----------------------------|----------------------|--------------|---|
|             |           | ระเบียบกาม                  | รรับสมัคร            |              |   |
| ອີ່ຍ-ຜູ້ຄ   | าปักธิสล  | บบเป็นภาษาไทย (ชื่อ         | ดัก)                 |              |   |
| นามลก       | าค-ผู้สมั | เครสอบเป็นกาษาไทย           | ะ (นามสกุลเ          | อีก)         |   |
| ວັນເກັດຜູ້ຄ | เม็คธศต   | วบ (วันเกิดเด็ก)            |                      |              |   |
| 1           | ۲         | มกธาคม                      | ٠                    | 2555         | ۳ |
|             |           | ข้อตกลงและเงื               | ี่อนไขการ            | เสมัคร       |   |
|             |           | ชื่อใบส                     | เมัคร                |              |   |
|             |           | คู่มือการใช้                | งานระบบ              |              |   |

ระบบจะแสดงกล่องข้อความ "ท่านต้องการซื้อใบสมัครเข้าเรียนของเด็กชาย "ชื่อ – นามสกุลผู้สมัคร" ใช่ หรือไม่?" กดปุ่ม "OK" เพื่อยืนยัน หรือกดปุ่ม "Cancel" เพื่อยกเลิก

| ท่านต้องการกรอกใบสมักรเข้าเรียนของเด็กซาย " | " ใช่หรือไม่ |        | ×  |
|---------------------------------------------|--------------|--------|----|
|                                             |              | Cancel | OK |

# 1. ข้อมูลประวัติ (General Profile)

การกรอกประวัติผู้สมัคร ประกอบด้วย 5 ส่วน ดังนี้

- ส่วนที่ 1 : ประวัติผู้สมัคร
- ส่วนที่ 2 : ข้อมูลที่อยู่
- ส่วนที่ 3 : ประวัติผู้ปกครอง
- ส่วนที่ 4 : ประวัติบิดา
- ส่วนที่ 5 : ประวัติมารดา

# <u>ส่วนที่ 1: ประวัติผู้สมัคร</u>

| อมูลผู้สมัคร                          |          |        |   |                              |     |                       |  |
|---------------------------------------|----------|--------|---|------------------------------|-----|-----------------------|--|
| รหัสบัตรประจำตัวประชาชน <sup>*</sup>  |          |        |   |                              |     |                       |  |
| คำนำหน้า/ชื่อ*                        | เอ็กชาย  |        |   |                              |     | นามสกุล*              |  |
| Title/Name*                           | Master   |        |   |                              |     | Surname*              |  |
| ວັนເກັດ*                              | 1 *      | มกราคม | ¥ | 2555                         | ¥   |                       |  |
| จำนวนพี่น้อง (ไม่นับรวมผู้<br>สมัคร)* | 0        |        |   |                              |     |                       |  |
| ເຊື້ອຫາຕົ <sup>*</sup>                | lhu.     |        |   | <b>สัญ</b> ชาติ <sup>*</sup> | ไทย |                       |  |
| ศาสนา                                 | щие      |        |   |                              |     |                       |  |
| กำลังศึกษา*                           | อนุบาล 3 |        |   |                              | ¥   | โรงเรียน <sup>*</sup> |  |
| หมู่เลือด*                            | A        |        |   |                              | *   | โรคประจำตัว           |  |
| en trà louis                          |          |        |   |                              |     | ປອາວັດດວອກເຫັດກ       |  |

กรอกข้อมูลของผู้สมัคร ดังนี้

- รหัสบัตรประจำตัวประชาชน
- คำนำหน้า/ชื่อ และนามสกุล ภาษาไทย
- Title/Name , Surname : กรอกคำนำหน้า/ชื่อ และนามสกุล ภาษาอังกฤษ
- วันเกิด (วัน เดือน ปี พ.ศ.)
- จำนวนพี่น้อง (ไม่นับรวมผู้สมัคร) เช่น ผู้สมัครมีพี่ชาย 1 คน และน้องสาว 1 คน กรอกเลข 2
- เชื้อชาติ
- สัญชาติ
- ศาสนา : เลือกจากตัวเลือก ดังนี้
  - O ศาสนาพุทธ
  - คริสต์ (โปรเตสแตนต์) กรอกชื่อคริสตจักรของท่านเพิ่มเติมในช่องว่างที่แสดง
  - คริสต์ (ออร์ทอดอกซ์)
  - O คริสต์ (อื่นๆ)
  - o ศาสนาอิสลาม
  - ศาสนาพราหมณ์-ฮินดู
  - 0 ไม่ระบุ
- ระดับชั้นที่กำลังศึกษาอยู่ เลือกจากตัวเลือก ดังนี้
  - O อนุบาล 3
  - O อนุบาล 2
  - O อนุบาล 1
  - 0 เรียนด้วยตนเอง (Home School)
  - 0 ประถม 1
- โรงเรียน : ชื่อโรงเรียน / สถานศึกษา
- หมู่เลือด : A B AB O หรือ ไม่ทราบ
- โรคประจำตัว (ถ้ามี)
- ยาที่ใช้ประจำ (ถ้ามี)
- ประวัติการแพ้ยา (ถ้ามี)

เมื่อกรอกข้อมูลให้ครบถ้วน กดปุ่ม "บันทึกประวัติผู้สมัคร" ระบบจะแสดงกล่องข้อความเพื่อให้ยืนยันการ บันทึกประวัติอีกครั้ง

| คุณต้องการบันทึกประวัติผู้สมัครใช่หรือไม่ ? |             |
|---------------------------------------------|-------------|
|                                             | ยกเลิก ตกลง |

เมื่อท่านกดปุ่ม "ตกลง" ระบบจะบันทึกข้อมูลผู้สมัคร และแสดงหน้าจอถัดไปเพื่อกรอกข้อมูล "ข้อมูลที่อยู่"

<u>หมายเหตุ</u> ระบบอาจแสดงข้อความเตือน และกรอบสีแดงที่ช่องว่างที่ยังไม่กรอกข้อมูล หรือกรอกข้อมูลไม่ถูกต้อง กรุณาตรวจสอบข้อความเตือน และแก้ไขข้อมูลให้ถูกต้อง

**ส่วนที่ 2: ข้อมูลที่อยู่** ประกอบด้วยที่อยู่ 3 ส่วน ดังนี้

| Ino          | ¥   |                          |                                                                                                    |                                                                                                    |
|--------------|-----|--------------------------|----------------------------------------------------------------------------------------------------|----------------------------------------------------------------------------------------------------|
| กอนโดมิเนียม | ×   | หมู่บ้านหรืออาการ*       |                                                                                                    |                                                                                                    |
|              |     |                          |                                                                                                    |                                                                                                    |
|              |     | <b>ຊ</b> ອຄ <sub>*</sub> |                                                                                                    |                                                                                                    |
|              |     | แชวง/ตำบล                |                                                                                                    |                                                                                                    |
|              |     | จังหวัด                  | กรุงเป็นมีหวันกร                                                                                                    |                                                                                                    |
| L.           |     |                          |                                                                                                    |                                                                                                    |
|              | ไทย | Inu v noufaDiQuu v       | โทย v       เกยนโดมิเนียม     v       กอนโดมิเนียม     v       หมู่บ้านหรืออาการ*       ชอย*       เของ/ตำบล       จังหวัด       ง | ไทย v       กอนโดมินียม v     หมู่บ้านหรืออาการ*        ชอย*        เของ/ตำบล        เของ/ตำบล        จังหวัด |

| ใช้ช้อมูลที่อยู่      | 🔍 ที่อยู่ที่ติดต่อได้ 🔍 ที่ | อยู่ที่ติดต่อได้กรณีจุก | เฉิน              |                |  |
|-----------------------|-----------------------------|-------------------------|-------------------|----------------|--|
| ประเทศ                | ไทย                         |                         |                   |                |  |
| ประเภทที่อยู่         | กอนโฉมิเนียม                | *                       | หมู่บ้านหรืออาการ |                |  |
| รหัสไปรษณีย์          |                             |                         |                   |                |  |
| บ้านเคซที่            |                             |                         | 305               |                |  |
| ถนน                   |                             |                         | แชวง/ตำบล         |                |  |
| ເສຕ/ຄຳເນອ             |                             |                         | จังหวัด           | กรุงเทิมปหาปกร |  |
| โทรศัพท์ <sup>*</sup> | e.                          |                         |                   |                |  |

| ใช้ซ้อมูกที่อยู่      | 🔍 ที่อยู่ที่ติดต่อได้ 🔍 ที่ | อยู่ปัจจุบัน |                   |                 |  |
|-----------------------|-----------------------------|--------------|-------------------|-----------------|--|
| ประเทศ                | ľhu                         | *            |                   |                 |  |
| ประเภทที่อยู่         | กอนโดมิเนียม                | v            | หมู่บ้านหรืออาการ |                 |  |
| รหัศไปรษณีย์          |                             |              |                   |                 |  |
| บ้านเลชที่            |                             |              | 205               |                 |  |
| ถนน                   |                             |              | แชวง/ตำบล         |                 |  |
| ເສດ/ອຳເກອ             |                             |              | จังหวัด           | กรุงเป็นมหานุคร |  |
| โทรศัพท์ <sup>*</sup> | e.                          |              |                   |                 |  |
|                       |                             |              |                   |                 |  |

#### ข้อมูลที่อยู่ ประกอบด้วย 3 ส่วน ดังนี้

- ที่อยู่ที่ติดต่อได้ กรอกข้อมูลดังนี้
  - ประเทศ เลือกจากตัวเลือก ดังนี้
    - ∎ ไทย
    - อื่นๆ : ผู้สมัครกรอกชื่อประเทศเพิ่มเติม
  - ประเภทที่อยู่ เลือกจากตัวเลือก ดังนี้
    - คอนโดมิเนียม
    - ทาวน์เฮ้าส์
    - บ้านเดี่ยว
    - แฟลตหรืออพาร์ตเม้นต์
    - อาคารพาณิชย์หรือตึกแถว
    - อื่นๆ : ผู้สมัครกรอกประเภทที่อยู่เพิ่มเติมในช่องว่างที่ปรากฏ

กรณีไม่พบตำบล/อำเภอที่ท่านต้องการ กรุณากดปุ่ม "ยกเลิก" เพื่อตรวจสอบและแก้ไข รหัสไปรษณีย์อีกครั้ง ตัวอย่างดังภาพ

| เลือก | ตำบล        | ອຳເກອ     | จังหวัด       |
|-------|-------------|-----------|---------------|
| 0     | บางรัก      | เขตบางรัก | กรุงเทพมหานกร |
| 0     | มหาพฤตมาราม | เชตบางรัก | กรุงเทพมหานกร |
| 0     | สี่พระยา    | เขตบางรัก | กรุงเทพมหานกร |
| 0     | สีลม        | เชตบางรัก | กรุงเทพมหานคร |
| 0     | สุธียวงศ์   | เขตบางรัก | กรุงเทพมหานกร |

- o เลขที่
- O ซอย
- 0 ถนน
- O แขวง/ตำบล
- 0 เขต/อำเภอ
- O จังหวัด
- โทรศัพท์ (สำหรับติดต่อผู้ปกครอง)

- ที่อยู่ปัจจุบัน ท่านสามารถกรอกได้ 2 แบบ ดังนี้
  - กรณีที่เป็นที่อยู่เดียวกันกับ "ที่อยู่ที่ติดต่อได้" หรือ "ที่อยู่ที่ติดต่อได้กรณีฉุกเฉิน" สามารถ
     คลิก 

     คลิก
     ด้านหน้าที่อยู่ที่ต้องการเพื่อสำเนาข้อมูล
  - กรอกข้อมูลที่อยู่
- ที่อยู่ที่ติดต่อได้กรณีฉุกเฉิน ท่านสามารถกรอกได้ 2 แบบ ดังนี้
  - กรณีที่เป็นที่อยู่เดียวกันกับ "ที่อยู่ที่ติดต่อได้" หรือ "ที่อยู่ปัจจุบัน" สามารถคลิก 

     ด้าน
     หน้าที่อยู่ที่ต้องการเพื่อสำเนาข้อมูล
  - กรอกข้อมูลที่อยู่

เมื่อกรอกข้อมูลให้ครบถ้วน กดปุ่ม "บันทึกข้อมูลที่อยู่" ระบบจะแสดงกล่องข้อความเพื่อให้ยืนยันการ บันทึกข้อมูลที่อยู่อีกครั้ง

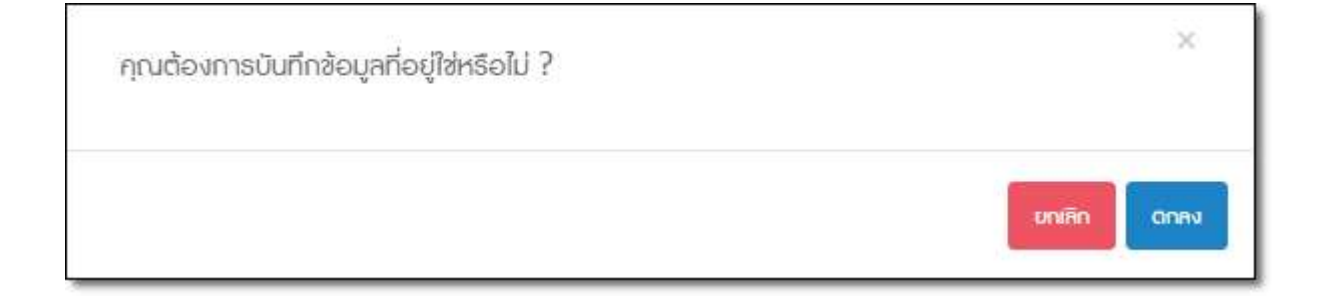

เมื่อท่านกดปุ่ม "ตกลง" ระบบจะบันทึกข้อมูลที่อยู่ และแสดงหน้าจอถัดไปเพื่อกรอกข้อมูล "ข้อมูลประวัติ ผู้ปกครอง"

#### <u>ส่วนที่ 3: ประวัติผู้ปกครอง</u>

ผู้ปกครอง หมายถึง ผู้รับผิดชอบหลักของผู้สมัครในการสมัครสอบเข้าโรงเรียนกรุงเทพคริสเตียนวิทยาลัย และโรงเรียนจะติดต่อกับผู้ปกครองเป็นท่านแรกกรณีแจ้งข้อมูลเพิ่มเติม การกรอกข้อมูลประวัติผู้ปกครอง ประกอบด้วย 3 ส่วน ดังนี้

- ประวัติผู้ปกครอง
- O สถานที่ทำงาน
- ที่อยู่ผู้ปกครอง

| ระวัติผู้ปกครอง         |                                  |                 |                                  |
|-------------------------|----------------------------------|-----------------|----------------------------------|
| รหัศบัตรประจำตัว        |                                  | ວັບເກັດ*        | 1 <b>v</b> Unstalu <b>v</b> 2460 |
| ประชาชน/Passport*       |                                  |                 |                                  |
| * หากเลยก               | เธอกประวัติในระบบแห้ว คลิก โหลงป | ระวัติผู้ปกรรยง |                                  |
|                         | -                                |                 |                                  |
| คำนำหน้า/ชื่อ*          |                                  | นามสกุล*        |                                  |
| เสื้อวาติ*              | ไทย                              | สัดเชาติ*       | Ìhu                              |
| 1000 10                 |                                  | ngo ki          |                                  |
| ศาสนา                   | mue                              | T.              |                                  |
|                         | lao.                             | ¥               |                                  |
| 60010011                | . 5.764                          |                 |                                  |
| สถานภาพ                 |                                  |                 |                                  |
| สถานภาพ<br>ความสัมพันธ์ | บิดา                             | ×               |                                  |
| สถานทาพ<br>ความสัมพันธ์ | บิดา                             | ×               |                                  |

ประวัติผู้ปกครอง กรอกข้อมูลดังนี้

- รหัสบัตรประจำตัวประชาชน / Passport (สำหรับผู้ปกครองที่เป็นชาวต่างชาติ)
- วันเกิด (วันที่ เดือน ปี พ.ศ.)
- ปุ่ม "โหลดประวัติผู้ปกครอง" เพื่อสำเนาข้อมูลมาแสดง สามารถใช้งานได้หลังกรอกข้อมูล 2 ข้อด้านบน และเป็นไปตามเงื่อนไขในแบบใดแบบหนึ่ง ดังนี้
  - ผู้กรอกกรอกข้อมูลบิดา /มารดา ก่อนกรอกข้อมูลผู้ปกครอง และผู้ปกครองมีความสัมพันธ์เป็น
     บิดา/มารดา
  - O ผู้กรอกเคยกรอกใบสมัครในปีการศึกษานี้มาก่อน เช่น เป็นผู้ปกครองของผู้สมัครสอบ 2 คน
- คำนำหน้าชื่อ: กรอกคำนำหน้าชื่อตามเอกสารราชการ
- ชื่อ
- นามสกุล
- เชื้อชาติ
- สัญชาติ

- สถานศึกษา : กรอกชื่อสถานศึกษาในระดับการศึกษาที่ระบุ
- วันที่ 11 มิถุนายน 2560

- ศาสนา : เลือกจากตัวเลือก ดังนี้ •
  - O ศาสนาพทธ
  - O คริสต์ (โปรเตสแตนต์) กรอกชื่อคริสตจักรของท่านเพิ่มเติมในช่องว่างที่แสดง
  - O คริสต์ (ออร์ทอดอกซ์)
  - O คริสต์ (อื่นๆ)
  - O ศาสนาอิสลาม
  - O ศาสนาพราหมณ์-ฮินดู
  - O ไม่ระบุ
- สถานภาพ : เลือกจากตัวเลือก ดังนี้
  - C โสด
  - O สมรส
  - O หม้าย
  - O หย่า
  - แยกกันอยู่
  - 0 ไม่ระบุ
- ความสัมพันธ์ : เลือกจากตัวเลือก ดังนี้
  - O บิดา
  - O มารดา

O ปริญญาโท

O ปริญญาเอก

- ๐ อื่นๆ : กรอกชื่อความสัมพันธ์อื่นๆ ในช่องว่างที่ปรากฏ
- ระดับการศึกษาสูงสุด : เลือกจากตัวเลือก ดังนี้
  - ประกาศนียบัตรวิชาชีพเทคนิค (ปวท.) O ปริญญาตรี
    - O การศึกษานอกโรงเรียน (กศน.)
    - O การศึกษาภาคบังคับ
    - O การศึกษาผู้ใหญ่
    - O ประถมศึกษาตอนปลาย
    - O ประถมศึกษาตอนต้น
    - 0 ไม่ระบุ

- ประกาศนียบัตรวิชาชีพชั้นสูง (ปาส.)

ประกาศนียบัตรวิชาชีพ (ปวช.)

O มัธยมศึกษาตอนปลาย

O มัธยมศึกษาตอนต้น

|                          | 1.6     |              |              |  |
|--------------------------|---------|--------------|--------------|--|
| อาชีพ*                   | อีปๆ    | Ŧ            | อาชีพอื่น ๆ* |  |
|                          |         |              |              |  |
| ประเกทธุรกิจ*            | ຮັບຈ້ານ | ( <b>*</b> ) |              |  |
|                          |         |              |              |  |
| สถานที่ทำงาน*            |         |              | ตำแหน่งงาน*  |  |
|                          |         |              |              |  |
| ຣາຍໄດ້ຕ່ອປ <del>ີ*</del> |         |              |              |  |

# <u>สถานที่ทำงานผู้ปกครอง</u> กรอกข้อมูลดังนี้

- อาชีพ : เลือกจากตัวเลือก ดังนี้
  - O ผู้พิพากษา
  - O ทนายความ
  - ทหาร Ο
  - O ตำรวจ
  - O แพทย์
  - O พยาบาล
  - O วิศวกร
- ตำแหน่งงาน
- รายได้ต่อปี
- ประเภทธุรกิจ : เลือกจากตัวเลือก ดังนี้
  - O รับจ้าง
  - O รัฐวิสาหกิจ
  - O เจ้าของกิจการ
  - O รับจ้าง

- O นักธุรกิจ
- O พนักงานธนาคาร
- O ค้าขาย
- ผู้สื่อข่าว
- ๐ อื่นๆ กรอกชื่ออาชีพของท่านเพิ่มเติมในช่องว่างที่แสดง

- 0 ครู

- สถานที่ทำงาน

| ประเทศ*               | ใกย | รหัสไปรษณีย์                             |    |                     |   |
|-----------------------|-----|------------------------------------------|----|---------------------|---|
| บ้านเลชที่            |     | <b>3</b> 08                              |    |                     |   |
| กนน                   |     | แชวง/ตำบก                                |    |                     |   |
| เซต/อำเภอ             |     | จังหวัด                                  | nş | งเกิมปหานกร         | ۲ |
| ໂກຣศัพท์ <sup>*</sup> | C.  | มือถือ (ใช้ค่าหรับติดต่อ<br>และส่ง SMS)* | ٥  | ດ້ວອຍ່ານ 0859990000 |   |
| อีเมล*                |     |                                          |    |                     |   |

### <u>ที่อยู่ที่ติดต่อได้</u> กรอกข้อมูลดังนี้

- ประเทศ เลือกจากตัวเลือก ดังนี้
  - o ไทย
  - อื่นๆ : ผู้สมัครกรอกชื่อประเทศเพิ่มเติม
- ประเภทที่อยู่ เลือกจากตัวเลือก ดังนี้
  - O คอนโดมิเนียม
  - O ทาวน์เฮ้าส์
  - O บ้านเดี่ยว
  - O แฟลตหรืออพาร์ตเม้นต์
  - อาคารพาณิชย์หรือตึกแถว
  - อื่นๆ : ผู้สมัครกรอกประเภทที่อยู่เพิ่มเติมในช่องว่างที่ปรากฏ
- รหัสไปรษณีย์ : กรณีที่ท่านเลือกประเทศไทย ระบบจะแสดงเขตในรหัสไปรษณีย์ให้เลือกโดยคลิก ด้านหน้าชื่อตำบล/อำเภอ ที่ต้องการ และกดปุ่ม "เลือกข้อมูลที่อยู่" ระบบจะนำชื่อตำบล อำเภอ และ จังหวัดใส่ในช่องว่างให้ทันที

กรณีไม่พบตำบล/อำเภอที่ท่านต้องการ กรุณากดปุ่ม "ยกเลิก" เพื่อตรวจสอบและแก้ไข รหัสไปรษณีย์อีกครั้ง

| เลือก | ดำบล       | อำเภอ     | จังหวัด                    |
|-------|------------|-----------|----------------------------|
| 0     | บางรัก     | เขตบางรัก | กรุงเทพมหานกร              |
| 0     | มหาพฤฒาราม | เซตบางรัก | กรุงเทพมหานกร              |
| 0     | สี่พระยา   | เขตบางรัก | กรุงเทพมหานกร              |
| 0     | สีลม       | เขตบางรัก | กรุงเทพมหานคร              |
| 0     | สุริยวงศ์  | เขตบางรัก | กรุงเทพมหานกร              |
|       |            |           | เลือกช่อมูลที่อยู่ เยาเล็ก |

- เลขที่
- ซอย
- ถนน
- แขวง/ตำบล
- เขต/อำเภอ
- จังหวัด
- โทรศัพท์ (สำหรับติดต่อผู้ปกครอง)
- มือถือ (ใช้สำหรับติดต่อ และส่ง SMS) : กรุณากรอกให้ถูกต้องเพื่อรับข้อความ SMS และโรงเรียนติดต่อ
- อีเมล

เมื่อกรอกข้อมูลให้ครบถ้วน กดปุ่ม "บันทึกประวัติผู้ปกครอง" ระบบจะแสดงกล่องข้อความเพื่อให้ยืนยัน การบันทึกประวัติผู้ปกครองอีกครั้ง

| คุณต้องการบันทึกประวัติผู้ปกครองใช่หรือไม่ ? | ×      |
|----------------------------------------------|--------|
|                                              | ยกเลิก |

เมื่อท่านกดปุ่ม "ตกลง" ระบบจะบันทึกข้อมูลประวัติผู้ปกครอง และแสดงหน้าจอถัดไปเพื่อกรอกข้อมูล "ข้อมูลประวัติบิดา" กรณีที่ผู้ปกครองเป็นบิดาของผู้สมัคร และกรอกประวัติในระบบแล้ว ระบบจะแสดงข้อมูลที่ท่านกรอกไว้ อัตโนมัติ ท่านสามารถตรวจสอบ และกดปุ่ม "บันทึกประวัติบิดา" เพื่อบันทึกข้อมูลได้ทันที

| ะวิติมีสายรู้                                  | ประวัติผู้ปกครอง          | ประวัติบิดา      |                                        |     |          |        |
|------------------------------------------------|---------------------------|------------------|----------------------------------------|-----|----------|--------|
| ประวัติบิดา                                    |                           |                  |                                        |     |          |        |
| รหัสบัตรประจำตัว<br>ประชาชน/Passport*<br>* หาก | เคยกรอกประวัติในระบบแค้ว  | 880 Frauls:50001 | ວັນເກັດ*                               | 1 * | มกราคม 🔻 | 2460 * |
| กำนำหน้า/ชื่อ*                                 |                           |                  | นามสกุล*                               |     |          |        |
| สถานภาพการมีชีวิตอยู่                          | 🖲 ມີສີວິຕອຍູ່ 🔍 ເຊັຍສີວິຕ | n                |                                        |     |          |        |
| เชื้อชาติ <sup>*</sup>                         | ไทย                       |                  | สัญชาติ*                               | ไทย |          |        |
| ศาสนา                                          | щпе                       | ×                |                                        |     |          |        |
| สถานภาพ                                        | โลด                       | ٣                |                                        |     |          |        |
| ความสัมพันธ์                                   | บิดา                      | ¥                |                                        |     |          |        |
| ระดับการศึกษาสูงสุด                            | ปรีญญาตรี                 | ×                | สถานศึกษา*<br>(ตามระดับการศึกษาที่ระบ) |     |          |        |

<u>ประวัติบิดา</u> กรอกข้อมูลดังนี้

- รหัสบัตรประจำตัวประชาชน / Passport (สำหรับบิดาที่เป็นชาวต่างชาติ)
- วันเกิด (วันที่ เดือน ปี พ.ศ.)
- ปุ่ม "โหลดประวัติบิดา" เพื่อสำเนาข้อมูลมาแสดง สามารถใช้งานได้หลังกรอกข้อมูล 2 ข้อด้านบน และต้อง เคยกรอกใบสมัครในปีการศึกษานี้มาก่อน เช่น เป็นผู้ปกครองหรือบิดาของผู้สมัครสอบ 2 คน
- คำนำหน้าชื่อ: กรอกคำนำหน้าชื่อตามเอกสารราชการ
- ชื่อ
- นามสกุล
- สถานภาพการมีชีวิตอยู่ : มีชีวิตอยู่ / เสียชีวิต
- เชื้อชาติ

- สัญชาติ
- ศาสนา : เลือกจากตัวเลือก ดังนี้
  - O ศาสนาพุทธ
  - คริสต์ (โปรเตสแตนต์) กรอกชื่อคริสตจักรของท่านเพิ่มเติมในช่องว่างที่แสดง
  - คริสต์ (ออร์ทอดอกซ์)
  - ด คริสต์ (อื่นๆ)
  - O ศาสนาอิสลาม
  - O ศาสนาพราหมณ์-ฮินดู
  - 0 ไม่ระบุ
- สถานภาพ : เลือกจากตัวเลือก ดังนี้
  - O โสด
  - o สมรส
  - 0 หม้าย
  - o หย่า
  - แยกกันอยู่
  - 0 ไม่ระบุ
- ความสัมพันธ์ : ระบบกำหนดให้เป็นบิดาอัตโนมัติ
- ระดับการศึกษา : เลือกจากตัวเลือก ดังนี้
  - O ปริญญาตรี
  - O ปริญญาโท

O มัธยมศึกษาตอนต้น

- O ปริญญาเอก
- O มัธยมศึกษาตอนปลาย

ประกาศนียบัตรวิชาชีพ (ปวช.)

O การศึกษานอกโรงเรียน (กศน.)

ประกาศนียบัตรวิชาชีพเทคนิค (ปวท.)

- O การศึกษาภาคบังคับ
- O การศึกษาผู้ใหญ่
- O ประถมศึกษาตอนปลาย
- O ประถมศึกษาตอนต้น

ໄມ່ระบุ

- O ประกาศนียบัตรวิชาชีพชั้นสูง O
  - (ปวส.)
- สถานศึกษา (ตามระดับการศึกษาที่ระบุ) : กรอกชื่อสถานศึกษา

| สถานที่ทำงาน             |         |   |              |  |
|--------------------------|---------|---|--------------|--|
| อาชีพ*                   | อันๆ    | ٣ | อาชีมอื่น ๆ* |  |
| ประเภทธุรกิจ*            | ຮັບຈ້ານ | × |              |  |
| สถานที่ทำงาน*            |         |   | ตำแหน่งงาน*  |  |
| ຮາຍໄດ້ຕ່ອປີ <sup>*</sup> |         |   |              |  |
|                          |         |   |              |  |

# <u>สถานที่ทำงานบิดา</u> กรอกข้อมูลดังนี้

- อาชีพ เลือกจากตัวเลือก ดังนี้
  - O ผู้พิพากษา
  - O ทนายความ
  - O ทหาร
  - O ตำรวจ
  - O แพทย์
  - O พยาบาล
  - O วิศวกร
- ประเภทธุรกิจ : เลือกจากตัวเลือก ดังนี้
  - O รับจ้าง
  - O รัฐวิสาหกิจ
  - O เจ้าของกิจการ
- รับจ้าง
- สถานที่ทำงาน
- ตำแหน่งงาน
- รายได้ต่อปี

- O นักธุรกิจ
- 0 ครู
- O พนักงานธนาคาร
- O ค้าขาย
- ผู้สื่อข่าว
- อื่นๆ กรอกชื่ออาชีพของท่านเพิ่มเติมในช่องว่างที่แสดง

| ประเทศ                | ľhυ | ٣ | รหัสไปรษณีย์          |     |                     |  |
|-----------------------|-----|---|-----------------------|-----|---------------------|--|
| เลซที                 |     |   | 300                   |     |                     |  |
| ถนน                   |     |   | แชวง/ตำบล             |     |                     |  |
| ເສດ/ຄຳເກອ             |     |   | จังหวัด               | nşı | มทีมมหาในกร         |  |
| โทรศัพท์ <sup>*</sup> | L   |   | มือถือ <mark>*</mark> | ۵   | ດ້ວອຍ່ານ 0859990000 |  |
| อีเมล*                |     |   |                       |     |                     |  |

<u>ที่อยู่บิดา</u> กรอกข้อมูลดังนี้

- ประเทศ เลือกจากตัวเลือก ดังนี้
  - 0 ไทย
  - อื่นๆ : ผู้สมัครกรอกชื่อประเทศเพิ่มเติม
- รหัสไปรษณีย์ : กรณีที่ท่านเลือกประเทศไทย ระบบจะแสดงเขตในรหัสไปรษณีย์ให้เลือกโดยคลิก ด้านหน้าชื่อตำบล/อำเภอ ที่ต้องการ และกดปุ่ม "เลือกข้อมูลที่อยู่" ระบบจะนำชื่อตำบล อำเภอ และ จังหวัดใส่ในช่องว่างให้ทันที

กรณีไม่พบตำบล/อำเภอที่ท่านต้องการ กรุณากดปุ่ม "ยกเลิก" เพื่อตรวจสอบและแก้ไข รหัสไปรษณีย์อีกครั้ง

| เลือก | ตำบค       | ອຳເກອ     | จังหวัด                   |
|-------|------------|-----------|---------------------------|
| 0     | บางรัก     | เขตบางรัก | กรุงเทพมหานคร             |
| 0     | มหาพฤฒาราม | เขตบางรัก | กรุงเทพมหานคร             |
| 0     | สี่พระยา   | เขตบางรัก | กรุงเทพมหานกร             |
| 0     | สีลม       | เขตบางรัก | กรุงเทพมหานกร             |
| 0     | สุรียวงศ์  | เขตบางรัก | กรุงเทพมหานกร             |
|       |            |           | เลือกร้อนูหที่อยู่ เกาลีก |

- เลขที่
- ซอย
- ถนน
- แขวง/ตำบล

- เขต/อำเภอ
- จังหวัด
- โทรศัพท์
- มือถือ : หมายเลขโทรศัพท์มือถือ
- อีเมล

เมื่อกรอกข้อมูลให้ครบถ้วน กดปุ่ม "บันทึกประวัติบิดา" ระบบจะแสดงกล่องข้อความเพื่อให้ยืนยันการ บันทึกข้อมูลประวัติบิดาอีกครั้ง

| กุณต้องการบันทึกประวัติบิดาใช่หรือไม่ ? | ×            |
|-----------------------------------------|--------------|
|                                         | ยกเลิก นิกลง |

เมื่อท่านกดปุ่ม "ตกลง" ระบบจะบันทึกข้อมูลประวัติบิดา และแสดงหน้าจอถัดไปเพื่อกรอกข้อมูล "ข้อมูล ประวัติมารดา"

#### <u>ส่วนที่ 5: ประวัติมารดา</u>

กรณีที่ผู้ปกครองเป็นมารดาของผู้สมัคร และกรอกประวัติในระบบแล้ว ระบบจะแสดงข้อมูลที่ท่านกรอกไว้ อัตโนมัติ ท่านสามารถตรวจสอบ และกดปุ่ม "บันทึกประวัติมารดา" เพื่อบันทึกข้อมูล

| ะวัติมาธดา                            |                                      |                                         |     |   |        |   |      |   |
|---------------------------------------|--------------------------------------|-----------------------------------------|-----|---|--------|---|------|---|
| รหัสบัตรประจำตัว<br>ประชาชน/Passport* |                                      | ວັນເກັດ*                                | 1   | Ŧ | มกราคม | × | 2460 | , |
| * หากเคย                              | ารอกประวัติในระบบแล้ว คลิก โหลงประวั | Ξυπεαη                                  |     |   |        |   |      |   |
| คำนำหน้า/ชื่อ*                        |                                      | นามสกุล*                                |     |   |        |   |      |   |
| สถานภาพการมีชีวิตอยู่                 | 🖲 มีชีวิตอยู่ 🔘 เสียชีวิต            |                                         |     |   |        |   |      |   |
| <b>୲</b> ชื่อชาติ*                    | ไทย                                  | <b>สัญ</b> ฮาติ*                        | ไทย |   |        |   |      |   |
| ศาสนา                                 | μns                                  | Y                                       |     |   |        |   |      |   |
| สถานภาพ                               | โคด                                  | T                                       |     |   |        |   |      |   |
| ความสัมพันธ์                          | มายิดา                               | Y                                       |     |   |        |   |      |   |
| ระดับการศึกษาสูงศุด                   | ปริญญาตรี                            | <ul> <li>สถานศึกษา*(ตามระดับ</li> </ul> |     |   |        |   |      |   |

**ประวัติมารดา** กรอกข้อมูลดังนี้

- รหัสบัตรประจำตัวประชาชน / Passport (สำหรับมารดาที่เป็นชาวต่างชาติ)
- วันเกิด (วันที่ เดือน ปี พ.ศ.)
- ปุ่ม "โหลดประวัติมารดา" เพื่อสำเนาข้อมูลมาแสดง สามารถใช้งานได้หลังกรอกข้อมูล 2 ข้อด้านบน และ
   เคยกรอกใบสมัครในปีการศึกษานี้มาก่อน เช่น เป็นผู้ปกครองหรือมารดาของผู้สมัครสอบ 2 คน
- คำนำหน้าชื่อ: กรอกคำนำหน้าชื่อตามเอกสารราชการ
- ชื่อ
- นามสกุล
- สถานภาพการมีชีวิตอยู่ : มีชีวิตอยู่ / เสียชีวิต
- เชื้อชาติ
- สัญชาติ

- ศาสนา : เลือกจากตัวเลือก ดังนี้ •
  - O ศาสนาพทธ
  - O คริสต์ (โปรเตสแตนต์) กรอกชื่อคริสตจักรของท่านเพิ่มเติมในช่องว่างที่แสดง
  - O คริสต์ (ออร์ทอดอกซ์)
  - ดาริสต์ (อื่นๆ)
  - O ศาสนาอิสลาม
  - O ศาสนาพราหมณ์-ฮินดู
  - 0 ไม่ระบุ
- สถานภาพ : เลือกจากตัวเลือก ดังนี้
  - C โสด
  - O สมรส
  - O หม้าย
  - o หย่า
  - แยกกันอยู่

O ปริญญาเอก

- 0 ไม่ระบุ
- ความสัมพันธ์ : ระบบกำหนดให้เป็นมารดาอัตโนมัติ
- ระดับการศึกษาสูงสุด : เลือกจากตัวเลือก ดังนี้
  - O ปริญญาตรี ประกาศนียบัตรวิชาชีพเทคนิค (ปวท.)
  - O ปริญญาโท การศึกษานอกโรงเรียน (กศน.) 0
    - การศึกษาภาคบังคับ 0
  - O มัธยมศึกษาตอนปลาย
  - O มัธยมศึกษาตอนต้น
  - ประกาศนียบัตรวิชาชีพ (ปวช.)
  - ประกาศนียบัตรวิชาชีพชั้นสูง (ปวส.)
- สถานศึกษา (ตามระดับการศึกษาที่ระบุ) : กรอกชื่อสถานศึกษา

Page | 23

- O การศึกษาผู้ใหญ่
- ประถมศึกษาตอนปลาย 0
- O ประถมศึกษาตอนต้น
- 0 ไม่ระบุ

| สถานที่ทำงาน  |         |   |              |  |
|---------------|---------|---|--------------|--|
| อาชีพ*        | ðuŋ     | ٣ | อาชีพอื่น ๆ* |  |
| ประเภทธุรกิจ* | ຮັບຈ້ານ | × |              |  |
| สถานที่ทำงาน* |         |   | ตำแหน่งงาน*  |  |
| ຣາຍໄດ້ຕ່ອນີ*  |         |   |              |  |
|               |         |   |              |  |

# <u>สถานที่ทำงานมารดา</u> กรอกข้อมูลดังนี้

- อาชีพ เลือกจากตัวเลือก ดังนี้
  - O ผู้พิพากษา
  - O ทนายความ
  - O ทหาร
  - O ตำรวจ
  - O แพทย์
  - O พยาบาล
  - O วิศวกร
- ประเภทธุรกิจ : เลือกจากตัวเลือก ดังนี้
  - O รับจ้าง
  - O รัฐวิสาหกิจ
  - O เจ้าของกิจการ
- รับจ้าง •
- สถานที่ทำงาน
- ตำแหน่งงาน
- รายได้ต่อปี

- O นักธุรกิจ
- 0 ครู
- O พนักงานธนาคาร
- O ค้าขาย
- อื่นๆ กรอกชื่ออาชีพของท่านเพิ่มเติมในช่องว่างที่แสดง

- - ผู้สื่อข่าว

| ประเทศ     | ไทย | * sł | เสไปรษณีย์  |   |   |  |
|------------|-----|------|-------------|---|---|--|
| บ้านเคชที่ |     |      | <b>Y</b> OU |   |   |  |
| ถนน        |     | 11   | ชวง/ตำบค    |   |   |  |
| ເສຕ/ອຳເກອ  |     |      | จังหวัด     |   | * |  |
| โทรศัพท์*  | C.  |      | มือกือ*     | ٥ |   |  |
| ତିାଧନ*     |     |      |             |   |   |  |

### <u>ที่อยู่มารดา</u> กรอกข้อมูลดังนี้

- ประเทศ : เลือกจากตัวเลือก ดังนี้
  - 0 ไทย
  - อื่นๆ : ผู้สมัครกรอกชื่อประเทศเพิ่มเติม
- รหัสไปรษณีย์ : กรณีที่ท่านเลือกประเทศไทย ระบบจะแสดงเขตในรหัสไปรษณีย์ให้เลือกโดยคลิก ด้านหน้าชื่อตำบล/อำเภอ ที่ต้องการ และกดปุ่ม "เลือกข้อมูลที่อยู่" ระบบจะนำชื่อตำบล อำเภอ และ จังหวัดใส่ในช่องว่างให้ทันที

กรณีไม่พบตำบล/อำเภอที่ท่านต้องการ กรุณากดปุ่ม "ยกเลิก" เพื่อตรวจสอบและแก้ไข รหัสไปรษณีย์อีกครั้ง

| เลือก | ดำบล       | ອຳເກອ     | จังหวัด            |
|-------|------------|-----------|--------------------|
| ۲     | บางรัก     | เขตบางธัก | กรุงเทพมหานกร      |
| 0     | มหาพฤฒาราม | เซตบางรัก | กรุงเทพมหานกร      |
| 0     | สี่พระยา   | เขตบางรัก | กรุงเทพมหานกร      |
| 0     | สีลม       | เขตบางรัก | กรุงเทพมหานกร      |
| 0     | สุริยวงศ์  | เขตบางรัก | กรุงเทพมหานกร      |
|       |            |           | เลือกช่อมูลที่อยู่ |

- เลขที่
- ซอย

- ถนน
- แขวง/ตำบล
- เขต/อำเภอ
- จังหวัด
- โทรศัพท์
- มือถือ : หมายเลขโทรศัพท์มือถือ
- อีเมล

เมื่อกรอกข้อมูลให้ครบถ้วน กดปุ่ม "บันทึกประวัติมารดา" ระบบจะแสดงกล่องข้อความเพื่อให้ยืนยันการ บันทึกข้อมูลประวัติมารดาอีกครั้ง

| คุณต้องการบันทึกประวัติมารดาใช่หรือไม่ ? |              |
|------------------------------------------|--------------|
|                                          | ยกเลิก นิกลง |

เมื่อท่านกดปุ่ม "ตกลง" ระบบจะบันทึกข้อมูลประวัติมารดา และแสดงหน้าจอถัดไปเพื่อกรอกข้อมูล "กำหนดข้อมูลใบสมัคร"

# 2. <u>กำหนดข้อมูลใบสมัคร (Application form)</u>

| ปีการศึกษา                                                          | 2561 ¥                                                                             | ภาคการศึกษา                          | 1                         | ¥                               |         |
|---------------------------------------------------------------------|------------------------------------------------------------------------------------|--------------------------------------|---------------------------|---------------------------------|---------|
| ใบสมักร                                                             |                                                                                    |                                      |                           |                                 |         |
| ประเภท                                                              | • holu                                                                             |                                      |                           |                                 |         |
|                                                                     | 🔘 บุตธศิษย์เก่า                                                                    |                                      |                           |                                 |         |
|                                                                     | บุตรศิษย์เก่า (ต้องแสดงเอกสารรับรอง                                                | งสถานภาพสมาชิกจากสมาคมสีเ            | งย์เก่าฯ ในวันยื่นใบสเ    | วัคร)                           |         |
| โครงการ                                                             | English Immersion Progra                                                           | m (EIP : การเรียนการสอนเป็           | นภาษาอังกฤษ)              |                                 |         |
|                                                                     | รายละเอียดเพิ่มเติม Click                                                          |                                      |                           |                                 |         |
|                                                                     | Intensive English Program                                                          | เ (IEP : การเรียนการสอนปกตั          | โดยพัฒนาศักยภาพ           | กาษาอังกฤษ)                     |         |
|                                                                     | รายละเอียดเพิ่มเติม Click                                                          |                                      |                           |                                 |         |
|                                                                     |                                                                                    |                                      |                           |                                 |         |
| ระบุข้อมูลบุตรศิษย์เก่า<br>โปรดระบุหมายเลขันตรศ<br>หมายเคชบัตรศมาชี | ภซิกสมาคมศิษย์เก่า ซีอหรือนามสกุล แล้วกดปุ่นกันหา<br><b>กศนาคมศิษย์เก่า ชื่อ</b> - | ช้อมูล<br>• <b>นามสกล</b>            | ลับการ้อง                 | คนุอธศิษย์กำ                    |         |
|                                                                     |                                                                                    |                                      |                           |                                 |         |
| ຣະບຸສື່ອພີ່ນ້ອง (ບົດາ ມາຣດາ ເ                                       | ฉียวกัน) ที่กำลังศึกษาในโรงเธียนนี้                                                |                                      |                           |                                 |         |
| โปรดระบุรทัศนักเรียน หรือ ชื่อ                                      | ารือ บามคกุล แล้วกดปุ่มค้นหาซ้อมูล                                                 |                                      | ค้มหาช่อมูล               | สอมันอง                         |         |
| ธหัสนักเรียน                                                        | ชื่อ - นามสกุค                                                                     | กำลังศึกษาชั้น                       | ห้อง                      | AU                              |         |
| หมายเหตุ: ผู้สมักรที่มีนี<br>และสอบสัมภาษณ์                         | – น้อง ที่กำลังกึกษาอยู่ต้องมีนามสกุลเดียวทับผู้ส                                  | เมักร หรือ บิดาของผู้สมักร หรือ มารด | าาของผู้สมัครเท่านั้น และ | ต้องนำหลักฐานมาแสดงในวันที่ยื่น | ใบสมัคร |
|                                                                     |                                                                                    | oniën Dufinfundins                   |                           |                                 |         |

เมื่อผู้สมัครกรอกประวัติผู้สมัครเรียบร้อยแล้ว ในขั้นตอนถัดไปเป็นการเลือกประเภทการสมัคร โครงการ และข้อมูลพี่ น้องที่กำลังศึกษาในโรงเรียนนี้ (ถ้ามี) ดังนี้

- ประเภทผู้สมัคร เลือกจากตัวเลือกได้ 1 ประเภท
  - o ทั่วไป
  - O บุตรศิษย์เก่า : สำหรับผู้สมัครเป็นบุตรของศิษย์เก่าของโรงเรียน ระบุข้อมูลบุตรศิษย์เก่า มีขั้นตอนดังนี้
    - กรอกคำค้นหาในช่องว่าง ได้แก่ รหัสนักเรียน รหัสศิษย์เก่า หรือ ชื่อ-นามสกุล และกดปุ่ม
      - "ค้นหาข้อมูลบุตรศิษย์เก่า" ระบบจะแสดงข้อมูลศิษย์เก่าที่พบ

- เลือกรายชื่อศิษย์เก่าจากข้อมูลที่ค้นพบ ระบบจะแสดงรายชื่อที่ท่านเลือกในตาราง
- สามารถกดปุ่ม "ลบ" รายการศิษย์เก่าที่ถูกเพิ่มไว้แล้วได้

<u>หมายเหตุ</u> บุตรศิษย์เก่า ต้องแสดงเอกสารรับรองสถานภาพสมาชิกจากสมาคมศิษย์เก่าฯ ในวันยื่นใบ สมัครและสอบสัมภาษณ์

- <u>โครงการ</u> เลือกจากตัวเลือกได้ 1 โครงการ ท่านสามารถคลิกที่ "รายละเอียดเพิ่มเติม Click" เพื่ออ่าน รายละเอียดการเรียนการสอนของโครงการได้
  - O English Immersion Program (EIP : การเรียนการสอนเป็นภาษาอังกฤษ)
  - O Intensive English Program (IEP : การเรียนการสอนปกติโดยพัฒนาศักยภาพภาษาอังกฤษ)

# ระบุชื่อพี่-น้อง (บิดา มารดา เดียวกัน) ที่กำลังศึกษาในโรงเรียนนี้ มีขั้นตอนดังนี้

- ด กรอกคำค้นหาในช่องว่าง ได้แก่ รหัสนักเรียน หรือ ชื่อ-นามสกุล และกดปุ่ม "ค้นหา" ระบบจะแสดง ข้อมูลนักเรียนที่ค้นพบเพื่อให้ท่านเลือกเพิ่มข้อมูลพี่น้อง
- ด เลือกเพิ่มรายชื่อพี่น้องจากข้อมูลที่ค้นพบ ระบบจะแสดงรายชื่อที่ท่านเลือกในตาราง
- สามารถกดปุ่ม "ลบ" รายการพี่น้องที่ถูกเพิ่มไว้แล้วได้

<u>หมายเหตุ</u> ผู้สมัครที่มีพี่ – น้อง ที่กำลังศึกษาอยู่ต้องมีนามสกุลเดียวกับผู้สมัคร หรือ บิดาหรือมารดา ของผู้สมัครเท่านั้น และต้องนำหลักฐานมาแสดงในวันที่ยื่นใบสมัครและสอบสัมภาษณ์

เมื่อกรอกข้อมูลครบถ้วน กดปุ่ม "บันทึกใบสมัคร"

# 3. ชำระเงินค่าใบสมัคร (Application payment)

| ปีการ           | <b>ศึกษา</b> 2561             | 7                      | ภาคก                                                | ารศึกษา 1                       |                            | v                               |
|-----------------|-------------------------------|------------------------|-----------------------------------------------------|---------------------------------|----------------------------|---------------------------------|
| ะเงินค่าสมัคธ 🎸 |                               |                        |                                                     |                                 |                            |                                 |
| เลขที่ใบสมัคธ   | ชื่อ - นามสกุค                | โครงการที่เคือก        | สถานะ                                               |                                 |                            |                                 |
| 000             | เด็กขายชื่อ - นามสกุลผู้สมัคร | EIP                    | ยังไม่ซ่าระเงินค่าศมัคร                             | พิมพิมสาระพิม                   | ฮาธะพินต่ามบัตรเกรลิต      | ทักจันเก้นบัญชีธเกิดาริตธุงเทิน |
|                 | เมื่อท่านผู้ปกครอง            | ช่าธะเงินก่าสมักธเรียเ | บร้อยแล้ว ท่านสามารถเลือ<br>นิดวันชิ่มในสนักธเครลอน | กช่วงเวลายื่นใบสมัค<br>สัมการณ์ | รและนัดสืมภาษณ์ ได้ที่ขึ้น | เตอนที่ 4                       |

เมื่อผู้สมัครเลือกประเภท และโครงการการสมัครเรียบร้อยแล้ว ในขั้นตอนถัดไปเป็นขั้นตอนการชำระเงินค่า ใบสมัคร ในหน้าจอจะแสดงข้อมูลของผู้สมัคร ดังนี้

- เลขที่ใบสมัคร
- ชื่อ นามสกุลภาษาไทยของผู้สมัคร
- โครงการที่เลือก
- สถานะการชำระเงิน : ยังไม่ชำระเงินค่าสมัคร / ชำระเงินค่าสมัครแล้ว
   โดยผู้สมัครสามารถเลือกชำระเงินได้จาก 3 ช่องทาง ดังนี้
- พิมพ์ใบชำระเงิน
- ชำระเงินผ่านบัตรเครดิต
- หักเงินผ่านบัญชีธนาคารกรุงเทพ

กรุณาชำระเงินค่าใบสมัครภายในวันที่ที่กำหนดในใบชำระเงิน หากชำระหลังจากเวลาที่กำหนดโรงเรียนขอสงวนสิทธิ์ในกรณีที่ธุรกรรมของท่านอาจไม่สมบูรณ์ และอาจจะไม่ทันต่อวันยื่นใบสมัคร

#### <u>ช่องทางที่ 1 พิมพ์ใบชำระเงิน</u>

เมื่อท่านกดปุ่มพิมพ์ใบชำระเงินระบบจะแสดงใบชำระเงินบนหน้าจอ ท่านสามารถพิมพ์ออกทางเครื่องพิมพ์ (Printer) เพื่อนำไปชำระเงินได้ที่จุดบริการ ดังนี้

- ธนาคารกรุงเทพ จำกัด (มหาชน) เสียค่าบริการ 10 บาทต่อ 1 รายการ
- เคาน์เตอร์เซอร์วิส เสียค่าบริการ 10 บาทต่อ 1 รายการ

การชำระเงินช่องทางนี้ธนาคารใช้เวลาดำเนินการ 1 วันทำการ ท่านสามารถเลือกรอบนัดสัมภาษณ์หลังจาก ได้รับ SMS แจ้งผลการชำระเงินเรียบร้อยทางโทรศัพท์มือถือ (หมายเลขโทรศัพท์มือถือผู้ปกครอง)

|                                                                                                    |                                                                                                    |                                                                              | ี วีปรดวิมาเกินดำชาวม                                                                                  | ulaso médite                                                                                                    |
|----------------------------------------------------------------------------------------------------|----------------------------------------------------------------------------------------------------|------------------------------------------------------------------------------|----------------------------------------------------------------------------------------------------|----------------------------------------------------------------------------------------------------|
| Tendenungsamerhällens (Banglak Christen C<br>16 zuschanzig uns sitzen zweisnellen nijs erwart<br>uns 19500<br>Imsliwt: 00-027-0522<br>Erwalt bezuchnielingkunst. OSpil01004009                                                                                                    | анун<br>S                                                                                                    | Customer Name<br>Customer No (Re<br>Reference No (Re                         | ตามาอิเม<br>ชื่อ - บามะกุดผู้หมัดร<br>(1)<br>(2)                                                       | 1991                                                                                                    |
| ນັບຮ້ານີຍູຊີ ໂອເວັ້ສະມາຈຸນກາອອັນທີ່ສະ (Bergion Christen Colleg<br>ເວັ້ນ<br>ອະນາອາຈະກາງແທນອີ ຈຳກົອ (ມະການນີ້ແຫຼ) (Bli Payment<br>ເວັ້ນ ອານັມອອັນແອຈິໄສ (ມະການນີ້ແຫຼ) ອຳນະໄກາອາຈະແຫ                                                                                                    | 1)<br>((10/10 u-w)<br>()(10/10 u-w)                                                                                              |                                                                              | - Sing                                                                                                 | หกระในวันดี 17 June 2                                                                                                    |
| จับข่างหลัวยเงินสุดเท่านั้น                                                                                                    | จำนวนเป็น / Amount                                                                                                    | - 83                                                                         | 1,100.00                                                                                               | unw/Bend                                                                                                    |
| จำแรมมิณมีในคิวอักษร / Amount in Words                                                                                                    |                                                                                                    | (หนึ่งพัง                                                                    | ลเน็สร์อยมาหล้าม)                                                                                      |                                                                                                    |
|                                                                                                    |                                                                                                    |                                                                              | สารเริ่มเจ้าหลังที่อ                                                                                   | whend                                                                                                    |
|                                                                                                    |                                                                                                    |                                                                              |                                                                                                    |                                                                                                    |
| งม้าฟากสำระเหินสินค้ามริยมสิการ ( Bit Payment Pay-In Stp                                                                                                    | )                                                                                                    |                                                                              | ี โปรดเวินหมายหายรรม                                                                                   | สำหรับของ<br>เมื่อมจากผู้สำระ                                                                                                    |
| alimitand taulitud taulitud taulitata (Bill Payment Pay-in Bil<br>Taulituan permetadata (Bengiok Chin<br>26 aautharay uradisa amin'n aya<br>1600<br>Taulitud (2010) - 1822<br>Emit Soc, anisting (ben 182 con<br>amount sighters (Bengiok Chinese Col<br>Exertication (Bengiok Chinese Col<br>Exertication (Bengiok Chinese Col<br>Exertication (Bengiok Chinese Col<br>Exertication (Bengiok Chinese Col<br>Exertication (Bengiok Chinese Col<br>Exertication (Bengiok Chinese Col                                                                                                    | n)<br>dan Colege <br>anaarman<br>Impat)<br>Impat)<br>2-7-02058-5 (Bill Payment)(10                                               | Customer Neme<br>Customer No (Re<br>Reference No (Re<br>/10 unv)             | รางประ<br>รางประ<br>ชื่อ - บามสกุลผู้สมัคร<br>(1)<br>(2)                                               | สำหรับของจ<br>เมือมจารผู้สำระ<br>อากว่า                                                                                                    |
| alimitered etailaulitud environ ( Bill Paymont Pay-In Bip<br>Technologies Constants and an Angeles Chill<br>Science and a second and a second and a second and<br>tablet<br>Deale to 4057-1850<br>Deale to 4057-1850<br>Deale | i)<br>tien College;<br>unsernaux<br>Note:<br>2.7 02058-5 (Bill Payment)(10<br>mtgaz (10/10 unw)                                  | Customer Name<br>Customer No (Re<br>Reference No (Re                         | ริประเริณหรือครับคำอรรม<br>ตายาริร<br>ชื่อ - บารมอกุลผู้สมัคร<br>(1)<br>(2)                            | สำหริมขมา<br>เป็รมจากผู้สำระ<br>สถาติ:                                                                                                    |
| สมายารทร่างเห็มสันส์รายรัสมาริการ ( Bill Payment Pay-In Bip<br>โรงประมวณการทรงสมาร (Ball Payment Pay-In Bip<br>โรงประมวณการทรงสมาร (Ball Payment Pay-In Bip<br>โรงประมวณการทรงสมาร (Ball Payment Pay-In Bip<br>1000<br>โรงประมวณการทรงสมาร (Ball Payment Pay-In Bip<br>1000<br>โรงประมวณการทรงสมาร (Ball Payment Payment Payment Pay-In Bip<br>1000<br>โรงประมวณการทรงสมาร (Ball Payment Payment P                                                                                                    | i)<br>ten Colege<br>anarmus<br>2-7-02058-5 (Bill Payment)(10<br>mter (10/10 anw)<br>@narauta/ Amount                             | Customer Name<br>Customer No (Re<br>Reference No (Re                         | โปรดวิมามใหล่างรรม<br>สาขาริก<br>ชื่อ - บารมอฤลผู้สมัคร<br>(1)<br>(2)<br>1,100.00                      | สำหรับขณะ<br>เมือมจากผู้สำระ<br>อาเริง<br>อาเริง<br>อา<br>อาเริง<br>อาเริง<br>อาเริง<br>อาเริง<br>อาเริง<br>อาเริง |
| aliningininginingininginingininginingini                                                                                                    | ilen Colege)<br>sten Colege)<br>sten Turks<br>hepe)<br>27-02058-5 (Sill Payment)(10<br>meter (10/10 kmw)<br>Peterstulle / Amount | Customer Name<br>Customer No (Re<br>Reference No (Re<br>/10 srm)<br>(stileňa | รางปริง<br>รางปริง<br>ชื่อ - บารมสกุลผู้สมัคร<br>(1)<br>(2)<br>1,100.00<br>หนึ่งรังสมาทอังมุ)          | สำหรับขณา<br>เมือมจารผู้สำระ<br>อกเกิ<br>ออาซาในวันดี 17 June 2<br>นาพ / Batt                                                                                                    |
| alininginaliuliuliuliuliuliuliuliuliuliuliuliuliul                                                                                                    | n)<br>Iten College)<br>amarmuta<br>14ge)<br>2.7-02058-5 (Bill Payment)(10<br>meter (10/10 umv)<br>Prototulla / Amount            | Customer Name<br>Customer No (Re<br>Reference No (Re<br>/10 scm)<br>(stCefts | โปรดในระมันท่างระม<br>สือ - บารมสฤลผู้สมัคร<br>(1)<br>(2)<br>มนิเรียมบาทย้าม)<br>สามรับเจ้าหน้าหลักสื่ | สำหรับขณะ<br>เมือมจากผู้สำระ<br>อากรัก<br>                                                                                                    |

<u>หมายเหตุ</u> ท่านสามารถชำระเงินตามจุดบริการ จำนวนเงิน และชำระภายในวันที่ที่แสดงบนใบชำระเงินเท่านั้น

### <u>ช่องทางที่ 2 ชำระเงินผ่านบัตรเครดิต</u>

การชำระเงินผ่านบัตรเครดิต สามารถชำระด้วยบัตร VISA หรือ MASTER CARD ของทุกธนาคาร เมื่อ ดำเนินการชำระเงินเสร็จเรียบร้อย ท่านสามารถเลือกรอบนัดสัมภาษณ์ได้ทันทีที่ได้รับ SMS แจ้งผลการชำระเงิน เรียบร้อยทางโทรศัพท์มือถือ (หมายเลขโทรศัพท์มือถือผู้ปกครอง)

| RUHED MasterCard.                                                                                                    | Bangkok Bank                                                         | VERIFIED                                                                                                    | Bangkak Banl                                                                                                    |
|----------------------------------------------------------------------------------------------------|----------------------------------------------------------------------|----------------------------------------------------------------------------------------------------|----------------------------------------------------------------------------------------------------|
|                                                                                                    | VISA 🥮                                                               | Added Protection                                                                                                    | W bangkok ban                                                                                                    |
| Please fill in the<br>Merchant Name I<br>Merchant Reference No. :<br>Amount :<br>IP:                                                      | credit card information:<br>UAT test Co. (THB)<br>2007/0207-<br>THB  | You need to enter your Verifie<br>complete the transaction. This<br>merchant. Please click on For<br>the VbV password. | ed by Visa (VbV) password in order to<br>s information is not shared with the<br>got Password link if you cannot remember |
| Card Number :<br>Expiry Date (mm/yyyy) :<br>Name as shown on card:<br>Issuer Bank Caunty:<br>Issuer Bank Name :<br>Others :<br>CVV2/CVC2: | D7 V 2009 V<br>TEST CARD<br>Thailand<br>Please Select One V<br>0 BBL | Merchant:<br>Amount:<br>Date:<br>Card Number:<br>PAM:<br>VbV password:<br>Copyright © 2006 Bangkok Bank                | Thandar<br>1/8/2006<br>Hello<br>Forgot Password<br>Exit Submit<br>Public Company Limited. All rights reserved.            |
| apyrajti — 2006 Bacatoli Baca Public Er                                                                                                   | mentry Lindial. All rights inserved.                                 | Copyright © 2006 Bangkok Bank<br>Privacy Staten                                                                        | k Public Company Limited. All rights<br>nent   <u>Terms &amp; Conditions</u>   <u>Help</u>                                |

#### ช่องทางที่ 3 หักเงินผ่านบัญชีธนาคารกรุงเทพ

การชำระโดยหักเงินผ่านบัญชีธนาคารกรุงเทพ สำหรับผู้ที่มีบัญชีธนาคาร Bualuang iBanking สามารถชำระโดย Login เข้าสู่ระบบของธนาคาร และชำระเงิน เมื่อดำเนินการชำระเงินเสร็จเรียบร้อย ท่าน สามารถเลือกรอบนัดสัมภาษณ์ได้ทันทีที่ได้รับ SMS แจ้งผลการชำระเงินเรียบร้อยทางโทรศัพท์มือถือ (หมายเลข โทรศัพท์มือถือผู้ปกครอง)

| Bua                    | nluang <b>(</b> Bankin                                                                              | g           |
|------------------------|----------------------------------------------------------------------------------------------------|-------------|
| ผู้รับ<br>Payee N      | เข่าระ: โรงเรียนกรุงเทพคริสเดียนวิทยาลัย<br>Name: BANGKOK CHRISTIAN COLLE                           | GE          |
| User ID                |                                                                                                    | 🛄 Hin       |
| Enter User ID          |                                                                                                    |             |
| Password               |                                                                                                    |             |
| Enter Password         |                                                                                                    |             |
|                        | Log On                                                                                              |             |
| Bualuang iBankir<br>Ca | ng Home Page   Terms and Conditions   Security<br>opyright 2001 Bangkok Bank Public Company Limited | and Privacy |
|                        |                                                                                                    |             |
|                        |                                                                                                    |             |

# 4. นัดวันยื่นใบสมัครและสอบสัมภาษณ์ (Application and interview)

เมื่อผู้สมัครชำระเงินเรียบร้อยแล้ว และระบบได้รับยืนยันรายการชำระเงินของท่าน ระบบจะแสดงข้อมูลในส่วนนี้ให้ เลือกรอบวัน และเวลานัดวันยื่นใบสมัครและสอบสัมภาษณ์ โดยไปที่เมนู "4. นัดวันยื่นใบสมัครและสอบสัมภาษณ์" ใบสมัคร แต่ละใบเลือกได้ 1 รอบเท่านั้น ขั้นตอนการเลือกมีดังนี้

- กดปุ่ม "เลือกวันที่ยื่นสมัครและสอบสัมภาษณ์"
- เลือกวัน และเวลาที่ต้องการตามรายการที่ปรากฏด้านล่าง สามารถเลือกรอบที่ยังมีที่ว่างเหลืออยู่เท่านั้น
- กดปุ่ม "บันทึก" เพื่อบันทึกข้อมูล เมื่อบันทึกข้อมูลเรียบร้อย วันที่ และเวลาที่ท่านเลือกจะแสดงในตาราง

การเลือกวันยื่นใบสมัครและสอบสัมภาษณ์แล้วไม่สามารถเปลี่ยนแปลงวันเวลาได้ กรณี ผู้ปกครองและผู้สมัคร ไม่มาตามช่วงเวลาที่นัดจะถือว่าท่านสละสิทธิ์

| Application and I      | nterview                                              |                 |                    |                                          |                                                 |
|------------------------|-------------------------------------------------------|-----------------|--------------------|------------------------------------------|-------------------------------------------------|
|                        | ปีการศึกษา 2559                                       |                 | *                  | ภาคการศึกษา 1                            | ۲                                               |
| ธายการสมัคร            |                                                       |                 |                    |                                          |                                                 |
| เลชที่ใบสมัคร          | ชื่อ - นามสกุค                                        | โครงการที่เลือก | สถานะ              | ขึ่นใบสมัครและสอบสัมภาษณ์                |                                                 |
| 00081                  | ชื่อ-นามสกุลผู้สมัคร                                  | EIP             | ช่าระเงินค่าสมัครแ | ĥ                                        | เสียกต้นที่มีมหนึกธอง คอบสันกาษณ์               |
|                        |                                                       |                 |                    |                                          |                                                 |
| นัดเวลาอื่นใบสมัครและส | เอบศัมกาษณ์ วันพุธที่ 14 กุมกาพันธ์ 2560              |                 |                    |                                          |                                                 |
| 0                      | 🖗 08:00 น 08:30 น. [เหลือที่ว่าง <b>75</b> ที่]       |                 | 08:30 u 09:        | 00 น. [เหลือที่ว่าง <mark>95</mark> ที่] | 09:00 น 09:30 น. [เหลือที่ว่าง 79 ที่]          |
| 6                      | 🖗 09:30 น 10:00 น. [เหลือที่ว่าง <mark>80</mark> ที่] |                 | 🔍 10:00 u 10:      | 30 น. [เหลือที่ว่าง <b>79</b> ที่]       |                                                 |
| 0                      | 🖗 11:00 น 11:30 น. [เหลือที่ว่าง <b>80</b> ที่]       |                 | ◎ 11:30 u 12:      | 00 น. [เหลือที่ว่าง <mark>80</mark> ที่] | 🄍 13:00 น 13:30 น. [เหลือที่ว่าง <b>80</b> ที่] |
| 6                      | 🖗 13:30 น 14:00 น. [เหลือที่ว่าง <b>78</b> ที่]       |                 | ◎ 14:00 u 14:      | 30 น. [เหลือที่ว่าง <mark>80</mark> ที่] | ◎ 14:30 น 15:00 น. [เหลือที่ว่าง 80 ที่]        |
| 6                      | ิ 15:00 น 15:30 น. [เหลือที่ว่าง <mark>80</mark> ที่] |                 | 15:30 u 16:        | 00 น. [เหลือที่ว่าง <mark>80</mark> ที่] |                                                 |

# 5. พิมพ์เอกสาร (Print application form)

เมื่อผู้สมัครชำระเงิน และเลือกรอบนัดสัมภาษณ์เรียบร้อยแล้ว เลือกเมนู "5. พิมพ์เอกสาร" โดยกดปุ่ม "พิมพ์ เอกสาร" หลังรายการใบสมัคร และพิมพ์ออกทางเครื่องพิมพ์ (Printer) <u>พิมพ์ลงบนกระดาษขนาด A4 สีขาวเท่านั้น</u> สำหรับ นำไปยื่นพร้อมเอกสารหลักฐานที่ทางโรงเรียนแจ้งตามวันและเวลาที่ท่านเลือก

ข้อมูลบนใบสมัครประกอบด้วยข้อมูลประวัติผู้สมัคร ผู้ปกครอง บิดา และมารดา ตามที่ผู้สมัครได้กรอกไว้ จำนวน 1 หน้า ผู้ปกครองให้นักเรียนลงลายมือชื่อด้วยตนเองให้เรียบร้อย และท่านสามารถอ่าน "รายละเอียดและขั้นตอนการยื่นใบสมัคร และสอบสัมภาษณ์" ด้านล่างของหน้าจอ

| Prir | nt Applicatio   | n Form    | ı             |                 |                      |                                     |              |
|------|-----------------|-----------|---------------|-----------------|----------------------|-------------------------------------|--------------|
|      | ปีกา            | ธศึกษา    | 2016          |                 | าาคาา                | รศึกษา 1                            | •            |
|      | รายชื่อผู้สมักร |           |               |                 |                      |                                     |              |
|      | เลซที่ใบสมัคร   | ชื่อ - นา | มสกุล         | โครงการที่เลือก | สถานะ                | ยื่นใบสมัครและสอบสัมกาษณ์           |              |
|      | 00001           | ชื่อ-นาม  | มสกุลผู้สมัคร | IEP             | ขำระเงินค่าสมัครแล้ว | 2/14/2017 radi 8:30:00 - 9:00:00 u. | พิมพ์ในหมักธ |

|                          | โรงเรียนกรุงเทพคริสเตีย                       | นวิทยา <mark>ล</mark> ัย | (สำหรั                                     | บเจ้าหน้าที่) เ                  | ห้องเพ                     |
|--------------------------|-----------------------------------------------|--------------------------|--------------------------------------------|----------------------------------|----------------------------|
| <b>S</b>                 | ใบสมัครเข้าเรียนชั้นประถมศ<br>ปีการศึกษา 2560 | ใกษาปีที่ 1              | ใบสมัครเลขที่<br>วันที่ยื่นใบสมัคร<br>เวลา | 00001<br>วันที่ 15 เ<br>08:00 น. | กรกฎาคม 2560<br>- 08:30 น. |
| ชื่อนักเรียน เด็กชาย     |                                               | ศาสนา                    |                                            |                                  |                            |
| NAME                     | LAST NA                                       | ME                       |                                            |                                  |                            |
| <mark>เกิด</mark> วันที่ | เดียน                                         | W.A.                     |                                            |                                  | รูป 1 นิ้ว                 |
| โรงเรียนเดิม             | กำลังศึกษาอยู่ข้                              | ้นอนุบาล                 |                                            |                                  |                            |
| ประเภท 🔿 ปุตรศิษ         | ข์เก่า 🔿 บุตรคริสเดียน Øทั่วไป                |                          |                                            |                                  |                            |
| ชื่อบิดา                 | อาชีพ                                         | ศาสนา.                   | คริส                                       | ดจักร                            |                            |
| สถานที่ทำงาน             | ประเภทธุรกิจ (โ                               | โปรดระบุ)                |                                            |                                  |                            |
| โทรศัพท์                 | มือถืออีเ                                     | มด                       |                                            |                                  |                            |
| ชื่อมารดา                | อาชีพ                                         | ศาสนา.                   | คริส                                       | ดจักร                            |                            |
| สถานที่ทำงาน             | ประเภทธุรกิจ (โ                               | โปรดระบุ)                |                                            |                                  |                            |
|                          |                                               |                          |                                            |                                  |                            |

รูปภาพตัวอย่างใบสมัครพิมพ์ผ่านระบบออนไลน์

# 6. ตรวจสอบผลการคัดเลือก (Application Result)

ผู้สมัครสอบสามารถตรวจสอบผลการคัดเลือกในเมนูข้อ "6. ตรวจสอบผลการคัดเลือก" ตามกำหนดการที่โรงเรียน แจ้ง หากยังไม่ถึงกำหนดประกาศผล จะแสดงผลการคัดเลือกเป็น "อยู่ระหว่างพิจารณา"

สำหรับผู้ที่ผ่านการคัดเลือกให้จัดเตรียมเอกสารหลักฐานตามที่แจ้งด้านล่างของหน้าจอสำหรับใช้ในวันมอบตัวนักเรียน ใหม่ในวันและเวลาที่กำหนด ทั้งนี้ทางโรงเรียนจะโทรแจ้งผล และรายละเอียดเพิ่มเติมที่หมายเลขโทรศัพท์ของผู้ปกครองอีกครั้ง

| đm                                                                                                    | <b>รศึกษา</b> 2016                                                                                                    | ٠                                                                                                    | กากการศึก                                                     | ยา 1                                    |                                                        |
|----------------------------------------------------------------------------------------------------|----------------------------------------------------------------------------------------------------|----------------------------------------------------------------------------------------------------|---------------------------------------------------------------|-----------------------------------------|--------------------------------------------------------|
| กขชื่อผู้สมัคร                                                                                                    |                                                                                                    |                                                                                                    |                                                               |                                         |                                                        |
| เลชที่ใบสมัคร                                                                                                    | ชื่อ - นามสกุด                                                                                                    | โครงการที่เคือก                                                                                                    | ผลการคัดเลือก                                                 | нилогияр                                |                                                        |
| 00001                                                                                                    | ชื่อ-นามสกุลผู้สมัคร                                                                                                    | IEP                                                                                                    |                                                               | กำหนดการมอบด้วนิกเรียน ว่               | uri 4/9/2017 5:06:27 AM                                |
|                                                                                                    | วมตัวนักซึ่งแข้งใหม่                                                                                                    |                                                                                                    |                                                               |                                         |                                                        |
| การเตรียบเอกการม                                                                                                    |                                                                                                    |                                                                                                    |                                                               |                                         |                                                        |
| การเอรียมเอาการม<br>1. ไบปันทึกประว                                                                                                    | ดีนักเรียนของโรงเรียนกรุงเทพกรี                                                                                                    | ละดียนวิทยาลัย                                                                                                    |                                                               |                                         |                                                        |
| การเอรียมอาการม<br>1. ใบปันทึกประ:<br>2. สำเนาทะเบียง<br>พร้อมด้วย)                                                                                                    | ดีนักเรียนซองโองเรียนกรุงเกแกลัง<br>บ้านซึ่งมี ปิดา มารดา และด้วนิกเรีย                                                                                                    | ลเดียนวิทยาลัย<br>ยน ในว่าซื่อจะอยู่ในสำเนาใบใดที                                                                                                    | ตาม ให้ถ่ายเอกสารมาให้กรบเ                                    | มร้อมเซ็นซื่อรับรองฝาเบา (กะ            | รณีมีเปลี่ยนชื่อ — นามสกุล ให้ถ่ายเอกสารเปลี่ยนแบบมา   |
| การเอชิยมอกการม<br>1. ใบปันทึกประ<br>2. สำเนากะเบียเ<br>พร้อมด้วย)<br>3. สูติปัตรชองเ                                                                                                    | ใช้นักเรียนของโรงเรียนกรุงเทนเคริ<br>เป้ามีชิ่งมี บิดา มารดา และด้วนักเฮี<br>มักเรียนก่ายเอกสาร และให้ผู้ปกครด                                                                                                    | ลเดียนวิทยาลัย<br>ยน ไม่ว่าซื่อจะอยู่ในสำเนาไปไดที<br>องเซ็นซื่ออันธองสำเนา                                                                          | ต่าม ให้ถ่ายเอกสารมาให้กรบบ                                   | มร้อมเซ็มซื่อรับรองสำเมา (กะ            | รณีมีเปลี่ยนชื่อ — นามสกุล ให้ถ่ายเอกสารเปลี่ยนแบบมา   |
| การเอชิยมอาการม<br>1. ใบปันทึกประ<br>2. สำเนาทะเบียน<br>ພຮ้อมด้วย)<br>3. สูติปัตรชองเ<br>4. รูปก่ายนิกเรีย                                                                                                    | ใช้นักเรียบของโรงเรียนกรุงเกเยกรั<br>เป้ามชิ่งมี บิดา มารดา และด้วนักเรีย<br>มักเรียนถ่ายเอกสาร และให้ผู้ปกกรด<br>มน ขนาด 1 นิ้ว จำนวน 3 อูป (ฮัดไ                                                                                                    | ลเดียนวิทยาลัย<br>ยน ไม่ว่าซื่อจะอยู่ในสำเนาไบไดที<br>องเซ็นซื่ออินรองสำเนา<br>ในในประวัติ 1 จูป , กำบิตรเจ้าร่                                      | ตาม ให้ถ่ายเอกสารมาให้กรบบ<br>ขึ้นเรียน 1 รูป, กำบัตรเจ้าค่าย | มซ้อนเซ็นซื่อรับธองสำเนา (กะ<br>1 ธุป)  | รณ์มีปีเปลี่ยนชื่อ — นามสกุล ให้ถ่ายเอกสารเปลี่ยนแบบมา |
| การเอชิยมอาการม<br>1. ใบบันทึกประ<br>2. ส่าเบาทะเบียเ<br>ພຣ້อมด้วย)<br>3. สูติบัตรชองเ<br>4. รูปก่ายนักเรี<br>5. นักเรียมที่เจ้า                                                                                                    | ເດີບັກເຮັບບາວຈະໂຣພຣັບບກອຸພາກເພາຣີ.<br>ເບັ້າມອື່ຈນີ ບິດາ ບາຣດາ ແລະດ້ວບັກເອັ<br>ມັກເຮັບບກຳຍາດກລາຣ ແລະໃກ້ຜູ້ປາກຣດ<br>ນບ ຂບາດ 1. ບັ້ວ ຈຳບວນ 3 ຮູປ (ອັດ<br>ເຮັບບແສນອື່ນ (ປ.2 – ມ.6) ກລັກງາ                                                                      | ลเดียนวิทยาลัย<br>ยน ไม่ว่าซื้อจะอยู่ใบสำเนาไปไกที่<br>องเซ็นซื้ออินรองสำเนา<br>ในในประวัติ 1.จูป , ท่าบัตรเข้าร่<br>นที่ต่องเตรียมมามิดังนี้        | ตาม ให้ถ่ายเอกสารมาให้กรบม<br>นิเสรียน 1 รูป, กำบิตรเจ้าก่าย  | มช้อเมซินซื้อชับรองสำเบา (ก:<br>1 รูป)  | รณ์มีปเปลี่ยนชื่อ — นามสกุล ให้ถ่ายเอกสารเปลี่ยนแบบมา  |
| ทรเฮโซมเอกครม<br>1. ใบปันทึกประ<br>2. สำเนาทะเบียเ<br>ພຮ้อมด้วย)<br>3. สูติปัตรชองเ<br>4. รูปกำหนักเรี<br>5. นักเรียมที่เจ้า<br>a. สำเน                                                                                                    | ເດີບັກເຮັບບອດຈຳຣົພຮັບບາດຸຈາກເພາຣີ.<br>ບ້ານອື່ຈນີ ບິດາ ບາຣດາ ແລະດັ່ວບໍ່ກາຣັາ<br>ມັກເຮັບບກ່າຍເອກສາຣ ແລະໃກ້ຜູ້ປກກຣດ<br>ມາ ຂບາດ 1 ຕົ້ວ ຈຳບວນ 3 ຣູປ (ອັດ<br>ເຮັບບາເໝາອື່ນ (V.2 – ມ.6) ກຣັກຊາ<br>າ ປພ.1 (ວຸດປີກາອກິກອາໂອຈາຮັບບາດິນ                               | ลเดียนวิทยาลัย<br>ยน ไม่ว่าซื้อจะอยู่ใบสำเนาไปไดที่<br>องเซ็นซื้ออินรองสำเนา<br>ในใบประวัสิ 1. รูป , ท่าบัตรเจ้าร่<br>นที่ต้องเตรียมมามิดังนี้<br>ม) | ຕາມ ໃห້ດ່າຍເອດສາຣບາໃห้กรบเ<br>ເເເຮັຍປ 1 ຮູປ, ກຳບັດຣະຄຳກ່າຍ    | ມຮ້ອມເອັ້ນສົ່ວຮັບຮອงສຳເບາ (n:<br>1 ຮູປ) | รณีมีเปลี่ยนชื่อ – นามสกุล ให้ถ่ายเอกสารเปลี่ยนแบบมา   |
| <ol> <li>ไม่มีนทึกประ</li> <li>สำเนาทะเยียง<br/>พร้อมด้วย)</li> <li>สูติมัตรของ</li> <li>สูติมัตรของ</li> <li>สูติมีสุติมารถูก</li> <li>สูติมารถูก</li> <li>สูติมารถูก</li> <li>สูติมารถูก</li> <li>สูติมารถูก</li> <li>สูติมารถูก</li> <li>สูติมารถูก</li> <li>สูติมารถูก</li> <li>สุติมารถูก</li> <li>สุติมารถูก</li> <li>สุติมารถูก</li> <li>สุติมารถูก</li> <li>สุติมารถูก</li> <li>สุติมารถูก</li> <li>สุติมารถูก</li> <li>สุติมารถูก</li> <li>สุติมารถูก</li> <li>สุติมารถูก</li> <li>สุติมารถูก</li> <li>สุติมารถูก</li> </ol> | ใช้นักเรียนของโรงเรียนกรุงเทเมกรี<br>เป้านซึ่งมี บิดา มารดา และตัวนักเรีย<br>มักเรียนก่ายเอกสาร และให้ผู้ปกครด<br>มน ขนาด 1 ตั้ว จำนวน 3 รูป (ฮัต<br>เรียนแซบชั้น (V.2 – ม.6) หลักฐา<br>1 ปม.1 (วุฒาายศึกษาโองเรียนเป็น<br>1 ปม.6 (เฉมาะหน้าแรก และหน่าย่า | ลเดียนวิทยาลัย<br>ยน ไม่ว่าซื้อจะอยู่ใบสำเนาไปไดที่<br>ในใบประวัสิ 1. รูป , ทำบัตรเข้าร่<br>นที่ต่องเตรียมมามิดังนี้<br>ม)<br>ว่มลกกรเรียมทุกหน้า)   | ຕາມ ໃห້ດ່າຍເອດສາຣບາໃห้กรบเ<br>ໃນຮັບປ 1 ຈູປ, ກຳບັດຣະຄຳກ່າຍ     | ມຮ້ອມເອັ້ນຂຶ້ວຮັບຮອงສຳເບາ (n:<br>1 ຮູປ) | รณีมีเปลี่ยนชื่อ – นามสกุล ให้ถ่ายเอกสารเปลี่ยนแบบบา   |